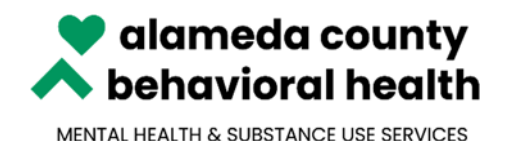

# Alameda County Health Care Services Behavioral Health Care Services

CSI Assessment Data Reporting Timeliness Data Reporting via: InSyst Screens

ACBH – Information Systems **Help Desk Phone: (510) 567-8181** (M-F 8:30 am to 5:00 pm) FAX: (510) 567-8161 E-Mail: <u>HIS@acgov.org</u>

# **CSI Assessment Timeliness Data Reporting**

CSI Assessment Timeliness Data Reporting is required for a new client (Medi-Cal and Medical eligible), client that is new to MHP and a New Returning client that have not received outpatient service in the past 12 months in the MHP system. It is not necessary to create an Assessment Record for beneficiaries who are already receiving services from your MHP or have received services in the recent past from your MHP.

The InSyst CSI Assessment Screens are used to transition from the CSI Assessment e-Form to collect the CSI Assessment data in InSyst. The CSI Assessment Data Entry Input forms will continue to be used for data input to the InSyst screens.

### **CSI Assessment Data Collection**

The InSyst CSI Assessment data is collected using two different options, which determines what InSyst screen selection to choose to enter the data for the CSI Assessment Maintenance Selection Screen Option:

- Full Assessment:
  - The beneficiary requires an InSyst client number and has engaged in the assessment process or begun treatment.
- Short Assessment:
  - The beneficiary does not require an InSyst client number, or the client does not meet Medical Necessity or did not complete the Assessment process.

#### To Access the CSI Assessment Maintenance Selection Screen Option:

1. Choose CSI\_ASSESS (CSI Assessment Maintenance Menu) from the Main Menu.

To enter the CSI Assessment record using the CSI Assessment Maintenance Selection Screen Option

Select either the Full Assessment or Short Assessment based on the data entry options above:

|                                                                     | InSyst<br>07-Jan-22 09:42 AM<br>MAIN MENU<br>Alameda MHS                                                                                                  |
|---------------------------------------------------------------------|----------------------------------------------------------------------------------------------------|
| <br>  Selection:<br>                                                |                                                                                                    |
| Selection                                                           | Description                                                                                                    |
| OPERATIONS<br>REPORTS<br>UTILITIES<br>TOOLS<br>HORK<br>X CSI_ASSESS | Operations Maintenance Menu<br>Report Menu<br>Utilities Menu<br>Integrated Products<br>Special Data Collection Screens<br>CSI Assessment Maintenance Menu |

### Full Assessment Data Entry

1. Type "X" next to Full Assess and press Enter to access the CSI Assessment Maintenance Selection screen:

| CSI Asse                                 | ssment Main<br>Screen op                      | tenance                        | e Sele             | ction                |
|------------------------------------------|-----------------------------------------------|--------------------------------|--------------------|----------------------|
|                                          |                                               |                                |                    |                      |
| Selection                                | Description                                   |                                |                    |                      |
| X Full Assess<br>Short Assess            | Full Assessment - Ne<br>Short Assessment - Ne | w and Mainten<br>w and Mainten | ance<br>ance       |                      |
|                                          |                                               |                                |                    |                      |
|                                          |                                               |                                |                    |                      |
|                                          | Confidential In                               | formation                      | USER               | : СНИ                |
|                                          |                                               |                                |                    |                      |
| CSI Asses                                | ssment Main                                   | tenance                        | e Sele             | ction                |
| Assessment<br>Reporting U<br>Client Numb | Reference Number: nit:<br>er:                 |                                |                    |                      |
| Client DOB:                              | 1.1                                           |                                |                    |                      |
| Assessment<br>Ref Number - RU            | Client Name                                   | Treatment                      | Closed<br>Out Date | Last<br>CCL Pot Date |

2. Press Num Lock (Gold)-I to display the CSI Assessment Insert Timeliness Info Full Assessment insert Screen.

| ç                        | SI Ass       | essment         | Insert             |     |
|--------------------------|--------------|-----------------|--------------------|-----|
| Client:                  |              |                 | RU:                |     |
| New/New Returning Cli    | ent:         |                 |                    |     |
| Service Requested by     | Client/Guard | dian: Urgent:   | Type of Service:   |     |
| Date of First Contact    | :: / /       | Time: 00:00     | Referral Source:   |     |
| Assessment Appointment:  |              |                 |                    |     |
| 1st Offer Date: / /      | 00:00        | Kept: Missed    | Reason: Reschedule | ed: |
| 2nd Offer Date: / /      | 1            | Kept: Missed    | Reason: Reschedule | d:  |
| 3rd Offer Date: / /      | 1            | Kept: Missed    | Reason: Reschedule | d : |
| Appt Accepted Date:      | 1 1          | Start Date: /   | / End Date: /      | 1   |
| Treatment Appointment:   |              |                 |                    |     |
| ist Offer Date: / /      | ,            | Kept: Missed    | Reason: Reschedule | d:  |
| 2nd Offer Date: / /      | ,            | Kept: Missed    | Reason: Reschedule | d:  |
| 3rd Offer Date: /        | ,            | Kept: Missed    | Reason: Reschedule | d:  |
| Appt Accepted Date:      | 1 1          | Start Date: /   | /                  |     |
| Meets Medical Necessity: |              | CSI Date: -     | - 00:00:00         |     |
| Closed Out Date: / /     | 00:00        | Closure Reason: | Referred To:       |     |
| Form OK Y/N:             | Confidentia  | Information     | USER:              |     |

- 3. Enter Client and CSI Assessment/Treatment data in the following fields:
- **Client:** Enter the client number for the CSI Assessment Timeliness information to be submitted. **NOTE:** The client's name will auto display once the Urgent data fields is valued. If you need to correct the Client number, enter the new number and press Enter.
- **RU:** Enter the Reporting Unit (RU) Number for the program that is submitting the CSI Assessment timeliness information.
- New/New Retuning Client: If this is a new client or a new returning client, enter "Y". If this is not a new client or a new returning client, enter "N".
- Service Request by Client/Guardian: If this service was requested by the client or the legal guardian, enter "Y". If this service is not requested by the client or the legal guardian, enter "N".
   NOTE: Service can only be requested by Client or client's legal guardian or if the Date of First Contact to Request Services is initiated on the date that the first stepdown service is requested i.e., the beneficiary is discharged, and a follow-up appointment/stepdown service is requested by the provider, client, or other referral source that date is considered the Date of First Contact to Request Services.
   If someone else is calling on behalf of the client to request urgent mental health services from the crisis team, you select YES, the beneficiary requested the services.
- Urgent: If the service was urgent/crisis, enter "Y", if the service was not urgent, enter "N".
   NOTE: If Urgent is Yes ("Y") time is required. Urgent services have different timeliness requirements capturing the time at Date of First Contact, 1<sup>st</sup> Assessment Offer Date, and Closed Out Date and Time.
  - The data value entered determines the CSI assessment validation rules. Once the Urgent value has been entered, the system applies the validation edits. If any correction is needed to the following fields: *New/New Returning Client; Service Requested by Client/Guardian; Urgent*, you must refresh the screen and create a new assessment record.
- **Type of Service:** Enter the type of service. Refer to the CSI Assessment Data Input Entry Form and the InSyst Table of Codes document.
- **Date of First Contact to Request Services:** Enter the date of first contact to request Specialty Mental health Services by a client or legal guardian in MM/DD/YYYY format.
- **Time:** Enter the time if the service was urgent in HH:MM format.
- **Referral Source:** Enter the referral source. Refer to the CSI Assessment Data Input Entry Form and the InSyst Table of Codes document.

#### Assessment Appointment

- **1st Offer Date:** Enter the date offered to a new or prospective client for an assessment appointment in MM/DD/YYYY format. This may occur by phone.
- **Time:** Enter the time if the service was urgent in HH:MM format.
- Kept:
  - Enter "Y" if the 1<sup>st</sup> appointment was kept

- Enter "N" if 1<sup>st</sup> appointment was missed
- **Missed Reason:** Enter the missed reason. Refer to the CSI Assessment Data Input Entry Form and the InSyst Table of Codes document.
- Rescheduled:
  - Enter "**01**" if Yes
  - Enter "**02**" if No
- **2nd Offer Date:** If the 1<sup>st</sup> offer date is missed and the Assessment First Offer Date Rescheduled is "**01**". Enter the date offered to a new or prospective client for an assessment appointment in MM/DD/YYYY format.
- Kept:
  - Enter "**Y**" if the 2<sup>nd</sup> appointment was kept
  - Enter "N" if 2<sup>nd</sup> appointment was missed
- **Missed Reason:** Enter the missed reason. Refer to the CSI Assessment Data Input Entry Form and the InSyst Table of Codes document.
- Rescheduled:
  - Enter "01" if Yes
  - Enter "**02**" if No
- **3rd Offer Date:** If the 2<sup>nd</sup> offer date is missed and the Assessment 2<sup>nd</sup> Offer Date Rescheduled is "**01**". Enter the date offered to a new or prospective client for an assessment appointment in MM/DD/YYYY format.
- Kept:
  - Enter "**Y**" if the 3<sup>rd</sup> appointment was kept
  - Enter "**N**" if 3<sup>rd</sup> appointment was missed
- **Missed Reason:** Enter the missed reason. Refer to the CSI Assessment Data Input Entry Form and the InSyst Table of Codes document.
- Rescheduled:
  - Enter "01" if Yes
  - Enter "**02**" if No
- Appt Accepted Date: Enter the Assessment Appointment Accepted Date in MM/DD/YYYY format. NOTE: The Appt Accepted Date must match the last Assessment Offer Date.
- Start Date: Enter the date of the first Assessment Appointment in MM/DD/YYYY format. NOTE: This indicates that the beneficiary completed the first assessment appointment. This can be in person or on the phone.

• End Date: Enter the date the Medi-Cal compliant assessment is completed and signed in MM/DD/YYYY format. Must include at least one in person visit to complete the mental status exam and diagnosis section of the assessment.

#### Treatment Appointment:

- **1st Offer Date:** Enter the first date a Treatment Appointment is offered to a beneficiary in MM/DD/YYYY format.
- Kept:
  - Enter "Y" if the 1<sup>st</sup> appointment was kept
  - Enter "N" if 1<sup>st</sup> appointment was missed
- **Missed Reason:** Enter the missed reason. Refer to the CSI Assessment Data Input Entry Form and the InSyst Table of Codes document.
- Rescheduled:
  - Enter "01" if Yes
  - Enter "**02**" if No
- **2nd Offer Date:** If the 1<sup>st</sup> offer date is missed and the Treatment 1<sup>st</sup> Offer Date Rescheduled is "**01**". Enter the 2<sup>nd</sup> Treatment offered date in MM/DD/YYYY format.
- Kept:
  - Enter "Y" if the 2<sup>nd</sup> appointment was kept
  - Enter "**N**" if 2<sup>nd</sup> appointment was missed
- **Missed Reason:** Enter the missed reason. Refer to the CSI Assessment Data Input Entry Form and the InSyst Table of Codes document.
- Rescheduled:
  - Enter "01" if Yes
  - Enter "**02**" if No
- **3rd Offer Date:** If the 2<sup>nd</sup> offer date is missed and the Treatment 2<sup>nd</sup> Offer Date Rescheduled is "**01**". Enter the 3<sup>rd</sup> Treatment offered date in MM/DD/YYYY format.
- Kept:
  - Enter "**Y**" if the 3<sup>rd</sup> appointment was kept
  - Enter "**N**" if 3<sup>rd</sup> appointment was missed
- **Missed Reason:** Enter the missed reason. Refer to the CSI Assessment Data Input Entry Form and the InSyst Table of Codes document.
- Rescheduled:
  - Enter "01" if Yes

- Enter "**02**" if No
- Appt Accepted Date: Enter the Treatment Accepted date in MM/DD/YYYY format. NOTE: The Appt Accepted Date must match the last Treatment Offer Date.
- **Start Date:** Enter the Treatment Start date in MM/DD/YYYY format.
- Meets Medical Necessity:
  - Enter "Y" if the service meets Medical Necessity
  - Enter "**N**" if the service does not meet Medical Necessity

#### **Closure Reason:**

- Closed Out Date: Enter the Closed Out date in MM/DD/YYYY format due to the beneficiary not showing up or being unreachable for scheduled appointment(s).
   NOTE: When the Treatment Start Date is populated, then a Closed Out Date is not required.
- **Closure Reason:** Enter the closure reason the assessment treatment process was discontinued, other than successful completion of the process. Refer to the CSI Assessment Data Input Entry Form and the InSyst Table of Codes document.

**NOTE:** If Closure Reason equals 06 (Beneficiary did not meet medical necessity criteria), then the Referred To is <u>required</u>. If Closure Reason does NOT equal 06 (Beneficiary did not meet medical necessity criteria), Referred To must be <u>BLANK</u>.

- **Referred To:** Enter where the beneficiary was Referred To.
- Enter "Y" at the Form OK prompt to save your entries and generate the CSI Assessment Reference Number (ARN).

NOTE: If data entry is invalid, the system displays error messages and returns the cursor to the field that should be corrected.

| CSI Ass                                                                                               | essment                                          | Insert                                                                     |
|----------------------------------------------------------------------------------------------------|--------------------------------------------------|----------------------------------------------------------------------------|
| Client: 75087772 CINDYTWO TEST                                                                        | ess into<br>'                                    | RU: 01011 JGEORGE 24HR                                                     |
| New/New Returning Client: Y<br>Service Requested by Client/Guarc<br>Date of First Contact: 12/01/2021 | lian: Y Urgent:<br>  Time: 00:00                 | N Type of Service: 01<br>Referral Source: 02                               |
| Assessment Appointment:                                                                               |                                                  | J                                                                          |
| 1st Offer Date: 12/02/2021 00:00<br>2nd Offer Date: 12/05/2021<br>3rd Offer Date: / /                 | Kept: N Missed<br>Kept: Y Missed<br>Kept: Missed | Reason: 11 Rescheduled: 01<br>Reason: Rescheduled:<br>Reason: Rescheduled: |
| Appt Accepted Date: 12/05/2021<br>Treatment Appointment:                                              | Start Date: 12/0                                 | 95/2021 End Date: 12/06/2021                                               |
| ist Offer Date: 12/06/2021<br>2nd Offer Date: 12/10/2021<br>2nd Offer Date: ////                      | Kept: N Missed<br>Kept: Y Missed<br>Kept: Missed | Reason: 06 Rescheduled: 01<br>Reason: Rescheduled:<br>Peacon: Rescheduled: |
| Appt Accepted Date: 12/10/2021<br>Heets Medical Necessity: Y                                          | Start Date: 12/<br>CSI Date: -                   | 10/2021<br>- 00:00:00                                                      |
| Closed Out Date: / / 00:00                                                                            | Closure Reason:                                  | Referred To:                                                               |
| Continue: Y Confidential<br>Successful insert of ARN: 100262. In                                      | Information<br>secrt total = 1.                  | USER: DIEDRICK                                                             |

- To enter another Full Assessment record, press Enter to create a new full assessment record. Enter the data for the new client into the fields.
- If all full assessment entries are completed, press Gold+E to exit and return to the Main Menu.
- To create a new Short assessment record, select MHS  $\rightarrow$  CSI and select Short Assess.

### Short Assessment Data Entry

1. Enter "CSI" Choose CSI\_ASSESS (CSI Assessment Maintenance Menu) from the Main Menu.

|                                                                     | I n S y s t<br>07-Jan-22 09:42 AM                                                                                                    |
|---------------------------------------------------------------------|----------------------------------------------------------------------------------------------------|
|                                                                     | MAIN MENU<br>Alameda MHS                                                                                                    |
| Selection:                                                          |                                                                                                    |
| Selection                                                           | Description                                                                                                    |
| OPERATIONS<br>REPORTS<br>UTILITIES<br>TOOLS<br>HORK<br>X CSI_ASSESS | Operations Maintenance Menu<br>Report Menu<br>Utilities Menu<br>Integrated Products<br>Special Data Collection Screens<br>CSI Assessment Maintenance Menu |

2. Type "X" next to Short Assess and press Enter to access the CSI Assessment Maintenance Selection screen:

|   | CSI           | Asse             | ssment Maintenance Selection<br>Screen Option                                   |  |
|---|---------------|------------------|---------------------------------------------------------------------------------|--|
|   |               |                  |                                                                                 |  |
|   |               |                  |                                                                                 |  |
|   | Select        | ion              | Description                                                                     |  |
| × | Full<br>Short | Assess<br>Assess | Full Assessment – New and Maintenance<br>Short Assessment – New and Maintenance |  |
|   |               |                  |                                                                                 |  |

3. CSI Assessment Maintenance Selection screen

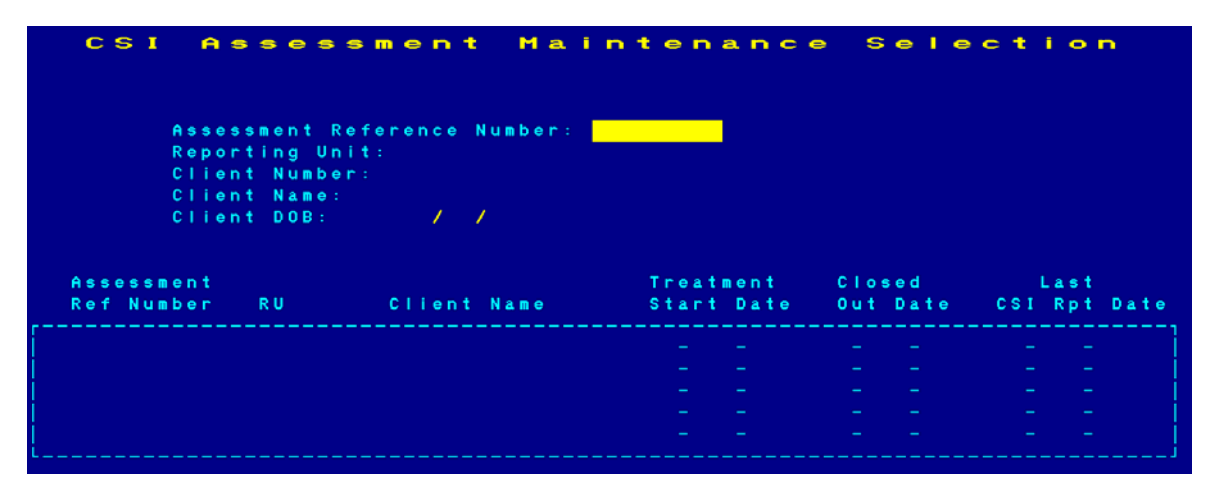

4. Press Num Lock (Gold)-I to display the CSI Assessment Insert Timeliness Info Short Assessment insert screen.

| CSI Assessment Insert<br>Timeliness Info                                                                      |                                              |                            |                                                    |                                                 |
|----------------------------------------------------------------------------------------------------|----------------------------------------------|----------------------------|----------------------------------------------------|-------------------------------------------------|
| Client Number:<br>Reporting Unit:                                                                             | Name:                                        |                            |                                                    | D 0 B : / /                                     |
| New/New Returning Cl<br>Service Requested by<br>Urgent:<br>Date of First Contac<br>Referral Source:           | ient:<br>Client/Guarc<br>Type of S<br>t: / / | lian:<br>Service:<br>Time: | 00:00                                              |                                                 |
| ASSES                                                                                                    | SMENT/TREATME                                | NT APPOI                   | NTMENT INFO                                        |                                                 |
| Assessment Appointment:<br>1st Offer Date: /<br>2nd Offer Date: /<br>3rd Offer Date: /<br>Appt Accepted Date: | / 00:00<br>/<br>/<br>/ /                     | Kept:<br>Kept:<br>Kept:    | Missed Reason:<br>Missed Reason:<br>Missed Reason: | Rescheduled :<br>Rescheduled :<br>Rescheduled : |
| Closed Out Date: /<br>Referred To:                                                                            | / 00:00                                      | Closure                    | Reason:                                            |                                                 |
| Form OK Y/N:                                                                                                  | Confidential                                 | Informa                    | CSIDate: -<br>tion l                               | 00:00:00<br>JSER:                               |

- 5. Enter data in the following fields:
  - **Client Number (Optional field):** Enter the client number if a client number is known. The user can enter a client number if known, otherwise the user should enter a Client Name and DOB.
  - Name: Enter a Client Name First Name, Last Name
  - **DOB**: Enter Client's Date of Birth if known.

- **Reporting Unit:** Enter the Reporting Unit Number for the program that is submitting the CSI timeliness information.
- New/New Retuning Client: If this is a new client or a new returning client, enter "Y". If this is not a new client or a new returning client, enter "N".
- Service Request by Client/Guardian: If the service was requested by the client or the legal guardian, enter "Y". If this service was not requested by the client or the legal guardian, enter "N".
- Urgent: If the service was urgent/crisis, enter "Y", if the service was not urgent, enter "N".
   NOTE: If Urgent is Yes ("Y") time is required. Urgent services have different timeliness
  requirements capturing the time at Date of First Contact, 1<sup>st</sup> Assessment Offer Date, and
  Closed Out Date and Time.
  - The data value entered determines the CSI assessment validation rules. Once the Urgent value has been entered, the system applies the validation edits. If any correction is needed to the following fields: *New/New Returning Client; Service Requested by Client/Guardian; Urgent*, you must refresh the screen and create a new assessment record.
- **Type of Service:** Enter the type of service. Refer to the CSI Assessment Data Input Entry Form and the InSyst Table of Codes document.
- **Date of First Contact:** Enter the date of first contact to request Specialty Mental health Services by a client or legal guardian in MM/DD/YYYY format.
- **Time:** Enter the time if the service was urgent in HH:MM format.
- **Referral Source:** Enter the referral source. Refer to the CSI Assessment Data Input Entry Form and the InSyst Table of Codes document.

#### ASSESSMENT APPOINTMENT INFO

#### Assessment Appointment:

- **1st Offer Date:** Enter the date offered to a new or prospective client for an assessment appointment in MM/DD/YYYY format. This may occur by phone.
- **Time:** Enter the time if the request is urgent in HH:MM format.
- Kept:
  - Enter "Y" if the 1<sup>st</sup> appointment was kept
  - Enter "**N**" if 1<sup>st</sup> appointment was missed
- **Missed Reason:** Enter the Missed Reason. Refer to the CSI Assessment Data Input Entry Form and the InSyst Table of Codes document.
- Rescheduled:
- Enter "**01**" if Yes
- Enter "02" if No

- **2nd Offer Date:** If the 1st offer date is missed and the Assessment First Offer Date Rescheduled is "**01**". Enter the date offered to a new or prospective client for an assessment appointment in MM/DD/YYYY format.
- Kept:
  - Enter "Y" if the 2<sup>nd</sup> appointment was kept
  - Enter "**N**" if 2<sup>nd</sup> appointment was missed
- **Missed Reason:** Enter the missed reason. Refer to the CSI Assessment Data Input Entry Form and the InSyst Table of Codes document.
- Rescheduled:
  - Enter "01" if Yes
  - Enter "02" if No
- **3<sup>rd</sup> Offer Date:** If the 2nd offer date is missed and the Assessment 2nd Offer Date Rescheduled is "**01**". Enter the date offered to a new or prospective client for an assessment appointment in MM/DD/YYYY format.
- Kept:
  - Enter "**Y**" if the 3<sup>rd</sup> appointment was kept
  - Enter "**N**" if re<sup>t</sup> appointment was missed
- **Missed Reason:** Enter the missed reason. Refer to the CSI Assessment Data Input Entry Form and the InSyst Table of Codes document.
- Rescheduled:
  - Enter "01" if Yes
  - Enter "**02**" if No
- Appt Accepted Date: Enter the Assessment Appointment Accepted Date in MM/DD/YYYY format. NOTE: The Appt Accepted Date must match the last Assessment Offer Date.

#### **Closure Reason:**

- **Closed Out Date:** Enter the Closed Out date in MM/DD/YYYY format due to the beneficiary not showing up or being unreachable for scheduled appointment(s).
  - **NOTE:** If the process terminates anywhere among the process steps of the Assessment Appointment First Offer Date, the Assessment Appointment Second Offer Date, or the Assessment Appointment Third Offer Date and the <u>client accepts none of the offered dates</u>, <u>then:</u>
    - 1. The Assessment Record should be closed out with a CLOSED OUT DATE and closure reason of 01 = Beneficiary did not accept any offered assessment dates.
    - 2. It is not necessary to populate the Assessment Appointment Second Offer Date in order to populate the CLOSED OUT DATE.

- **NOTE:** An Assessment Record may have one, two, or three offered appointment dates with a 01 = Beneficiary did not accept any offered assessment dates closure reason.
- **Closure Reason:** Enter the closure reason the assessment treatment process was discontinued, other than successful completion of the process. Refer to the CSI Assessment Data Input Entry Form and the InSyst Table of Codes document.
  - **NOTE:** If Closure Reason equals 06 (Beneficiary did not meet medical necessity criteria), then the Referred To is <u>required</u>. If Closure Reason does NOT equal 06 (Beneficiary did not meet medical necessity criteria), Referred To must be <u>BLANK</u>.
- **Referred To:** Enter where the beneficiary was Referred To.
- Enter "Y" at the Form OK prompt to save your entries and generate the CSI Assessment Reference Number (ARN).
  - NOTE: If data entry is invalid, the system displays error messages and returns the cursor to the field that should be corrected.

| CSI Assessment Insert<br>Timeliness Info |                   |            |          |         |                    |
|------------------------------------------|-------------------|------------|----------|---------|--------------------|
| Client Number:<br>Reporting Unit:        | Name: Cl          | IENT       | TEST     |         | DOB: 9 /1 /1950    |
| New/New Returni                          | ina Client: Y     |            |          |         |                    |
| Service Request                          | ted by Client/Gua | rdian:     | Y        |         |                    |
| Urgent: N                                | Туре от           | Service:   | 02       |         |                    |
| Date of First C                          | ontact: 12/01/20  | 21 Time:   | 00:00    |         |                    |
| Referral Source                          | e: 02             |            |          |         |                    |
|                                          | ASSESSMENT/TREAT  | MENT APPO  | INTMENT  | NFO     |                    |
| Assessment Appoint                       | tment:            |            |          |         |                    |
| lst Offer Date:                          | 12/02/2021 00:00  | ) Kept: N  | Missed   | Reason: | 11 Rescheduled: 01 |
| 2nd Offer Date:                          | 12/05/2021        | Kept: Y    | Missed   | Reason: | Rescheduled:       |
| 3rd Offer Date:                          | / /               | Kept:      | Missed   | Reason: | Rescheduled:       |
| Appt Accepted Da                         | te: 12/05/2021    |            |          |         |                    |
| Closed Out Date:                         | 12/05/2021 00:00  | Closure    | Reason:  | 06      |                    |
| Referred To:                             | 03                |            |          |         |                    |
|                                          |                   |            | CSI I    | )ate: - | - 00:00:00         |
| Continue: Y                              | Confidenti        | al Informa | ation    | U       | SER: DIEDRICK      |
| Successful insert                        | of ARN: 400266.   | Insert to  | tal = 1. | $\leq$  |                    |

- To enter another Short Assessment record, press Enter to create a new short assessment record. Enter the data for the new client into the fields.
- If all short assessment entries are completed, press Gold+E to exit and return to the Main Menu.
- To create a new Full assessment record, select MHS  $\rightarrow$  CSI and select Short Assess.

### **Maintaining CSI Assessment Timeliness Info**

To maintain CSI Assessment records using the Full Assessment screens:

1. Choose CSI from the Main Menu.

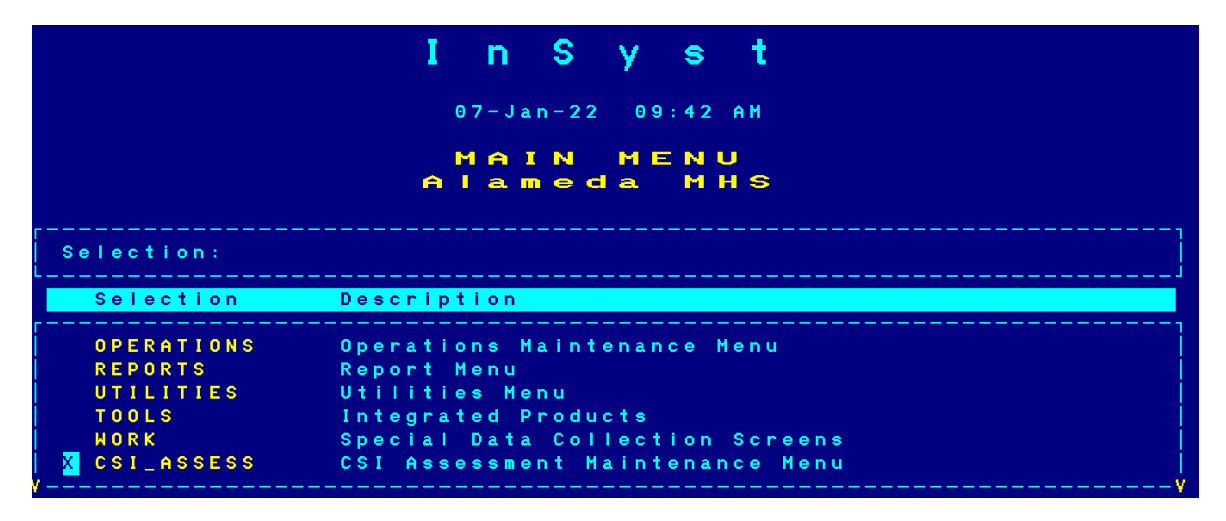

2. Choose FULL ASSESS from the CSI Assessment Maintenance Selection Menu to display CSI Assessment Maintenance Selection screen.

|   | CSI Asse                                 | ssment Maintenance Se<br>Screen Option                                                         | lection   |
|---|------------------------------------------|------------------------------------------------------------------------------------------------|-----------|
| × | Selection<br>Full Assess<br>Short Assess | Description<br>Full Assessment - New and Maintenance<br>Short Assessment - New and Maintenance |           |
|   |                                          | Confidential Information                                                                       | USER: CHU |

| CSI Assessment Mai           | ntenance S     | election          |
|------------------------------|----------------|-------------------|
|                              |                |                   |
| Assessment Reference Number: |                |                   |
| Reporting Unit:              |                |                   |
| Client Number:               |                |                   |
| Client Name:                 |                |                   |
| Client DOB: //               |                |                   |
|                              |                |                   |
| Assassmant.                  | Treatment Clos | ed last           |
| Ref Number RU Client Name    | Start Date Out | Date CSI Rot Date |
|                              |                |                   |
|                              |                |                   |
|                              |                |                   |
|                              |                |                   |
|                              |                |                   |
|                              |                |                   |
| L                            |                |                   |

3. Enter search criteria at the top of the screen to identify the client and maintenance type.

- NOTE: Full Assessment records and Short Assessment records are independent options. For example, a Short Assessment record will not display on the Full Assessment Maintenance screen.
  - Assessment Reference Number: List CSI Assessment Timeliness Info by Assessment Reference
     Number
  - Reporting Unit: List CSI Assessment Timeliness Info by reporting unit
  - Client Number: List CSI Assessment Timeliness Info by client number
  - Client Name: List CSI Assessment Timeliness Info by client name
  - Client DOB: Client DOB must be entered if the Client Name is entered

| CSI Assessment Mai                                                         | ntenanco                | e Sele             | ction                |
|----------------------------------------------------------------------------|-------------------------|--------------------|----------------------|
| Assessment Reference Number:<br>Reporting Unit:<br>Client Number: 75087772 |                         |                    |                      |
| Client Name:<br>Client DOB: //                                             | N                       |                    |                      |
| Assessment<br>Ref Number RU Client Name                                    | Treatment<br>Start Date | Closed<br>Out Date | Last<br>CSI Rpt Date |
|                                                                            |                         |                    |                      |
|                                                                            |                         |                    |                      |
|                                                                            |                         |                    |                      |
|                                                                            |                         |                    |                      |

- 4. Press Return, and the screen lists all CSI Assessment Timeliness Info records that match the search criteria. Select CSI Assessment records on the list for maintenance by using the Tab key or the Down Arrow key to move the cursor through the list.
- 5. Next to the records you want to maintain, enter "L" (lookup), "D" (delete), or "U" (update). Then press Return. If you entered "L" the system displays the CSI Assessment Timeliness Info Lookup Screen.

| Assessment Ref | erence Number: |       |          |       |       |     |       |     |
|----------------|----------------|-------|----------|-------|-------|-----|-------|-----|
| Client Number: | 75887772       |       |          |       |       |     |       |     |
| Client Name:   | CINDYTHO       | TEST  |          |       |       |     |       |     |
| Client DOB:    | 2 /2 /1960     |       |          |       |       |     |       |     |
|                |                |       |          |       |       |     |       |     |
| Assessment     |                | Treat | tmen t   | Clos  | sed 🛛 | L   | ast 👘 |     |
| Ref Number RU  | Client Name    | Star  | Date     | 0 u t | Date  | CSI | Rpt   | Dat |
| 400262 01011   |                | 10-D  | e - 2021 |       |       |     |       |     |
|                |                |       |          |       |       |     |       |     |
|                |                |       |          |       |       |     |       |     |
|                |                |       |          |       |       |     |       |     |
|                |                |       |          |       |       |     |       |     |

Press Return to display the next record selected for maintenance and enter "Y" to continue to return to the CSI Assessment Maintenance Selection screen.

| CSI                          | Assessment            | Lookup                     |
|------------------------------|-----------------------|----------------------------|
| Client: 75087772 CINDYTWO    | TEST                  | RU: 01011 JGEORGE 24HR     |
| New/New Returning Client: '  | Y ARN: 400            | 262                        |
| Service Requested by Cilen   | t/Guardlan: Y Urgent: | N Type of Service: 01      |
| Date of First Contact: 12/   | 1 /2021 Time: 00:00   | Referral Source: 02        |
| Assessment Appointment:      |                       |                            |
| ist Offer Date: 12/2 /2021 ( | 90:00 Kept: N Missed  | Reason: 11 Rescheduled: 01 |
| 2nd Offer Date: 12/5 /2021   | Kept: Y Missed        | Reason: Rescheduled:       |
| 3rd Offer Date: / /          | Kept: Hissed          | Reason: Rescheduled:       |
| Appt Accepted Date: 12/5 /2  | 021 Start Date: 12/5  | /2021 End Date: 12/6 /2021 |
| Treatment Appointment:       |                       |                            |
| 1st Offer Date: 12/6 /2021   | Kept: N Missed        | Reason: 06 Rescheduled: 01 |
| 2nd Offer Date: 12/10/2021   | Kept: Y Missed        | Reason: Rescheduled:       |
| 3rd Offer Date: / /          | Kept: Missed          | Reason: Rescheduled:       |
| Appt Accepted Date: 12/10/2  | 021 Start Date: 12/1  | 0/2021                     |
| Heets Medical Necessity: Y   | CSI Date: -           | - 00:00:00                 |
| Closed Out Date: / / G       | 0:00 Closure Reason:  | Referred To:               |
| Continue: Y Confi            | dential Information   | USER:                      |

#### CSI Assessment Timeliness Info Update

If you entered "U" and you are authorized to update CSI Assessment information, the system displays the CSI Assessment Timeliness Info Update Screen.

| Assessment Reference Number:<br>Reporting Unit:<br>Client Number: 75087772<br>Client Name: CINDYTHO<br>Client DOB: 2 /2 /1960 | TEST                    |                    |                      |
|----------------------------------------------------------------------------------------------------|-------------------------|--------------------|----------------------|
| Assessment<br>Ref Number RU Client Name                                                                                       | Treatment<br>Start Date | Closed<br>Out Date | Last<br>CSI Rpt Date |
| u <mark>4</mark> 00262 01011                                                                                                  | 10-Dec-2021<br>         |                    |                      |
|                                                                                                    |                         |                    |                      |
|                                                                                                    |                         | <br>               | <br>                 |
| Confidentia<br>record displayed. Last page display                                                                            | l Information<br>ed.    | USE                | R :                  |

- Press Tab to move through the fields and edit them as necessary. To clear the field use Ctrl + J.
- Press Return to confirm the changes. Enter "Y" to save the changes, or "N" to discard them.

|    |     |     |     |     |     |     |   |     |   |    |       |       |     |     |        |            | С<br>Т   | \$       | \$ | I  |     |     | Â |     | s   | s |   | e   | 9   |     | s   | Π | •   | • | n   | t<br>f |     |   | U   | p   | d   | a   | 1  | •   | Ð  |     |             |     |   |     |     |            |     |     |   |
|----|-----|-----|-----|-----|-----|-----|---|-----|---|----|-------|-------|-----|-----|--------|------------|----------|----------|----|----|-----|-----|---|-----|-----|---|---|-----|-----|-----|-----|---|-----|---|-----|--------|-----|---|-----|-----|-----|-----|----|-----|----|-----|-------------|-----|---|-----|-----|------------|-----|-----|---|
| CI | i   | e r | n t |     |     | 7   | 5 | 9 8 | 7 | 7  | 7     | 2     | (   |     | N      | D          | Y        | r W      | 0  |    |     |     | ľ |     | TE  | S | T |     |     |     |     |   |     |   |     | -      |     |   | RU  |     | 0 1 | 0   | 11 |     |    |     | J           | G E | 0 | R G | E   | 2          | 4 H | R   |   |
|    |     | N e | e w | /   | Ne  | ) W |   | R e | t | u  | r     | n     | i r | n g |        | c          | 1        | i e      | n  | t  | :   | Y   |   |     | -   |   |   |     |     |     |     |   |     |   |     |        |     | - |     | _   | _   |     |    |     |    |     |             |     |   |     |     |            |     |     |   |
|    |     | S e | e r | ۷   | i c | e e |   | Re  | q | u  | e     | s '   | t e | e d |        | b          | <b>y</b> | C        | I  | İ  | e r | i t | 1 | G   | u a | r | d | i a | . n |     | Y   |   | U   | r | g e | n      | t : |   | N   |     |     | T   | УP | e   | 0  | f   | \$          | e r | ۷ | i c | e   |            | 0 1 |     |   |
|    |     | D a | 1 t | e   | 0   | ) f |   | Fi  | r | \$ | t<br> | )<br> | 00  | ) n | t      | <b>a</b> ( | c .      | 1        | _  | 12 | 2/  | 1   | _ | /   | 20  | 2 | 1 |     | T   | i   | n e | : | 0   | 0 | : 0 | 0      |     |   |     |     |     | R   | ef | er  | r  | a I |             | S o | u | r c | e   |            | 0 2 |     |   |
| As | \$  | es  | s s | M ( | e r | n t |   | A p | p | 0  |       | n '   | t n | n e | n      | t          |          |          |    |    |     |     |   |     |     |   |   |     |     |     |     |   |     |   |     |        |     |   |     |     |     |     |    |     |    |     |             |     |   |     |     |            |     |     |   |
|    | 1 : | s f | t   | 0   | ff  | fe  | r | D   | a | t  | e     |       | 1   | 2   | 1      | 2          | 1        | 2        | 0  | 2  | 1   | θ   | Θ | : ) | 0 0 | ) |   | Ke  | • p | t   |     | N |     | M | i s | \$     | e d |   | Rei | a s | o r | i : | 1  | 1   |    | Re  | • <b>s</b>  | c h | e | d u | Ie  | e d        |     | 01  |   |
|    | 2   | n c | ł   | 0   | f f | fe  | r | D   | a | t  | e     |       | i   | 2   | /      | 5          | ,        | 2 /      | 0  | 2  | 1   |     |   |     |     |   |   | Ke  | e p | t   |     | Y |     | M | i s | \$     | e d |   | Rei | a s | o r | i : |    |     |    | Re  | • <b>\$</b> | c h | e | d u | 1 e | e d        |     |     |   |
|    | 3   | r ( | 1   | 0   | f f | fe  | r | D   | a | t  | e     |       |     |     | /      |            | ,        | /        |    |    |     |     |   |     |     |   |   | Ke  | e p | t   |     |   |     | M | i s | \$     | e d |   | Rei | a s | o r | ۱÷  |    |     |    | Re  | • <b>s</b>  | c h | e | d u | 1 e | e d        |     |     |   |
|    | A)  | p p | ) t | 1   | A c | c   | e | p t | e | d  |       | Dia   | a 1 | e   |        |            | 12       | 27       | 5  | 1  | / 2 | 0   | 2 | 1   |     |   |   | s t | a   | r   | t   | D | a t | e | :   | 1      | 2 / | 5 | 1   | 2 0 | 21  |     | E  | n d |    | Da  | l t         | e:  |   | 12  | 76  | <b>3</b> , | / 2 | 0 2 | 1 |
| Tr | e   | a 1 | t m | eı  | n t |     | Â | o p | 0 | I. | n     | tı    | n e | ) n | t      |            |          |          |    |    |     |     |   |     |     |   |   |     |     |     |     |   |     |   |     |        |     |   |     |     |     |     |    |     |    |     |             |     |   |     |     |            |     |     |   |
|    | 1   | s 1 | t   | 0   | f f | fe  | r | D   | a | t  | e     |       | 1   | 2   | 1      | 6          | ,        | 2        | 0  | 2  |     |     |   |     |     |   |   | Ke  | e p | t   |     | N |     | M | i s | \$     | e d |   | Rei | a s | o r | i : | 0  | 6   |    | Re  | • <b>s</b>  | c h | e | d u | 1.  | e d        |     | 0 1 |   |
|    | 2   | n c | 1   | 0   | f 1 | f e | r | D   | a | t  | e     |       | 1   | 2   | 1      | 1          | Θ,       | <u>2</u> | 0  | 2  |     |     |   |     |     |   |   | Ke  | p.  | t   |     | Y |     | M | Is  | \$     | e d |   | Rei | a s | o r | ۱÷  |    |     |    | Re  | • <b>s</b>  | c h | e | d u | 1.  | e d        |     |     |   |
|    | 3   | r c | 1   | 0   | f f | fe  | r | D   | a | ŧ  | e     |       |     |     | 1      |            | ,        | /        |    |    |     |     |   |     |     |   |   | Κe  | p   | t   |     |   |     | M | i s | \$     | e d |   | Rei | a s | o r | ۱÷  |    |     |    | Re  | • s         | c h | e | d u | 1.  | e d        |     |     |   |
|    | A)  | p p | o t | 1   | A c | e e | e | o t | e | d  |       | D a   | a 1 | e   |        |            | 12       | 27       | 1  | 0, | 12  | 0   | 2 | 1   |     |   |   | s t | a   | r   | t   | D | a t | e |     | 1      | 2 / | 1 | 0/: | 2 0 | 2 1 |     |    |     |    |     |             |     |   |     |     |            |     |     |   |
| Me | e   | ts  | 3   | M   | e c | 11  | ¢ | a I |   | N  | e     | C (   | e   | 3 S | i      | t          | y        |          | Y  |    |     |     |   |     |     |   |   | C S | I I |     | Da  | t | e : |   |     |        |     |   | -   |     |     | 0   | 0: | 0 0 | :  | 0 0 |             |     |   |     |     |            |     |     |   |
| CI | 0   | se  | e d | (   | 0 L | i t |   | Da  | t | e  | :     |       |     | /   |        |            | /        |          |    | _  | 6   | 0   | : | 0   | 0   |   |   | CI  | 0   | s I | ur  | e | R   | e | a s | 0      | n : |   |     |     |     |     | R  | e f | e  | r r | e           | d   | T | 0:  |     |            |     |     |   |
| F  | 0   | г   | N   | 0   | K   | Y   | / | N : |   |    | Y     |       |     |     | 1<br>1 |            |          | C        | 0  | n  | fi  | d   | ę | n   | t i | a | I | I   | n   | f   | 0 Г | m | a t | i | οΠ  |        |     |   |     |     |     |     | US | ER  | :: |     |             |     |   |     |     |            |     |     |   |

#### **CSI Assessment Timeliness Info Delete**

# **NOTE:** A reported CSI Assessment Timeliness Info record cannot be deleted if it has already been reported to the State noted in the "Last CSI Rpt Date" field.

 If you are authorized, you can enter "D" next to an assessment record displayed in the CSI Assessment Maintenance Selection Screen. Then Enter "Y" at the Delete OK prompt, and "Y" again at prompt to delete the assessment record.

| Reporting Unit:                                   | ice Number:                     |                         |                    |                      |
|---------------------------------------------------|---------------------------------|-------------------------|--------------------|----------------------|
| Client Number:<br>Client Name: C<br>Client DOB: 2 | 75087772<br>INDYTHO<br>/2 /1960 | TEST                    |                    |                      |
| Assessment<br>Ref Number RU Cl                    | ient Name                       | Treatment<br>Start Date | Closed<br>Out Date | Last<br>CSI Rpt Date |
| <b>0</b> 400262 01011                             |                                 | 10-Dec-2021<br>         |                    |                      |
|                                                   |                                 |                         |                    |                      |

| CSI Ass                          | essment          | Deleti     | o n              |
|----------------------------------|------------------|------------|------------------|
| Client: 75087772 CINDYTHO TES    | ess into<br>I    | RU: 01011  | JGEORGE 24HR     |
| New/New Returning Client: Y      |                  |            |                  |
| Service Requested by Client/Guar | dian: Y Urgent:  | N Type o   | f Service: 01    |
| Date of First Contact: 12/1 /202 | 1 Time: 00:00    | Referr     | al Source: 02    |
| Assessment Appointment:          |                  |            |                  |
| 1st Offer Date: 12/2 /2021 00:00 | Kept: N Missed   | Reason: 11 | Rescheduled: 01  |
| 2nd Offer Date: 12/5 /2021       | Kept: Y Missed   | Reason:    | Rescheduled:     |
| 3rd Offer Date: / /              | Kept: Missed     | Reason:    | Rescheduled:     |
| Appt Accepted Date: 12/5 /2021   | Start Date: 12/1 | 5/2021 End | Date: 12/6 /2021 |
| Treatment Appointment:           |                  |            |                  |
| 1st Offer Date: 12/6 /2021       | Kept: N Missed   | Reason: 06 | Rescheduled: 01  |
| 2nd Offer Date: 12/10/2021       | Kept: Y Missed   | Reason:    | Rescheduled:     |
| 3rd Offer Date: / /              | Kept: Missed     | Reason:    | Rescheduled:     |
| Appt Accepted Date: 12/10/2021   | Start Date: 12/  | 0/2021     |                  |
| Neets Medical Necessity: Y       | CSI Date: -      | - 00:00:   | 0 0              |
| Closed Out Date: / / 00:00       | Closure Reason:  | Refe       | rred To:         |
| Delete OK: Y Confidentia         | I Information    | USER :     |                  |

To Maintain CSI Assessment Records Using the Short Assessment Screen:

1. Choose CSI from the Main Menu.

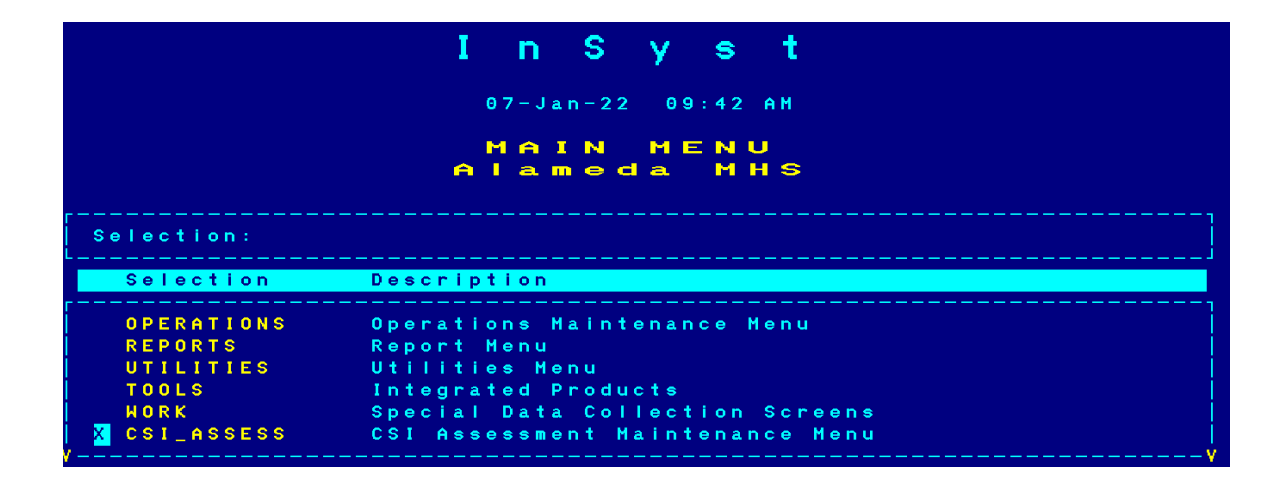

2. Choose SHORT ASSESS from the CSI Assessment Maintenance Selection Menu to display CSI Assessment Maintenance Selection screen.

|   | С        | S           | I        | Â     | 5              | 5 | • | 5          | 5            | n (<br>S ( |            | e          | Θ              | M a<br>n   | a i | i n<br>D p | t          | e        | <b>n</b><br>0 | a I<br>n | n          |            | ,          | S      | eI | • c | 1 | i | о г | • |       |
|---|----------|-------------|----------|-------|----------------|---|---|------------|--------------|------------|------------|------------|----------------|------------|-----|------------|------------|----------|---------------|----------|------------|------------|------------|--------|----|-----|---|---|-----|---|-------|
|   | S e      | le          | c t i    | on    |                |   |   | D          | 9 S (        | er i       | pt         | ior        | n              |            |     |            |            |          |               |          |            |            |            |        |    |     |   |   |     |   | . – , |
| × | Fu<br>Sh | <br>  0   r | F<br>t F | S S ( | 9 S S<br>9 S S | ; |   | F (<br>S ) | u I<br>h o i | <br>r t    | A s<br>A s | ses<br>ses | s s n<br>s s n | ent<br>ent | -   | - N<br>- N | e w<br>e w | an<br>an | d<br>d        | Ma<br>Ma | int<br>int | ten<br>ten | anc<br>anc | e<br>e |    |     |   |   |     |   |       |
|   |          |             |          |       |                |   |   |            |              |            |            |            |                |            |     |            |            |          |               |          |            |            |            |        |    |     |   |   |     |   |       |

- 3. Enter search criteria at the top of the screen to identify the client and maintenance type.
  - Assessment Reference Number: List CSI assessment Timeliness Info by assessment reference
     number
  - **Reporting Unit:** List CSI Assessment Timeliness Info by reporting unit
  - Client Number: List CSI Assessment Timeliness Info by client number
  - Client Name: List CSI Assessment Timeliness Info by name
  - Client DOB: Client DOB must be entered if the Client Name is entered

| CSI Asse                    | ssment Mai        | ntenanc     | e Sele | ction              |
|-----------------------------|-------------------|-------------|--------|--------------------|
| <b>A</b> aaaaa <b>a</b> aaa | Poforonco Nurbori | 400266      |        |                    |
| Renorting                   | linit:            | 100200      |        |                    |
| Client Num                  | iber:             |             |        |                    |
| Client Nam                  | ie :              |             |        |                    |
| Client DOE                  | . / /             |             |        |                    |
|                             |                   |             |        |                    |
|                             |                   |             |        |                    |
| Assessment<br>Dec Number DU |                   | Treatment   | Closed | Last               |
| Ket Number Ku               | CIIENT NAME       | 5 tart Date |        | <u>съткрт рате</u> |
|                             |                   |             |        |                    |
|                             |                   |             |        |                    |
|                             |                   |             |        |                    |
|                             |                   |             |        |                    |
|                             |                   |             |        |                    |
|                             |                   |             |        |                    |
|                             |                   |             |        |                    |
|                             | Confidential      | Information | USE    | R :                |
|                             |                   |             |        |                    |

- 4. Press Return, and the screen lists all CSI Assessment Timeliness Info records that match the search criteria. Select CSI Assessment records on the list for maintenance by using the Tab key or the Down Arrow key to move the cursor through the list.
- Next to the records you want to maintain, enter "L" (lookup), "D" (delete), or "U" (update). Then press Return.

#### CSI Assessment Timeliness Info Lookup

If you entered "L" the system displays the CSI Assessment Timeliness Info Lookup Screen.

| CSI Asse            | ssment Main           | tenanc     | e Sele                | ction        |
|---------------------|-----------------------|------------|-----------------------|--------------|
|                     |                       |            |                       |              |
|                     |                       |            |                       |              |
| Assessment          | Reference Number: 400 | 266        |                       |              |
| Reporting           | Unit:                 |            |                       |              |
| Cliept Nam          | iber:                 |            |                       |              |
| Client DOB          |                       |            |                       |              |
|                     |                       |            |                       |              |
| 0                   |                       | Theotmont  | Closed                | Loot         |
| Ref Number RU       | Client Name           | Start Date | Out Date              | CSI Rpt Date |
|                     |                       |            |                       |              |
| L 400266            | TEST CLIENT           |            | 0 5 - D e c - 2 0 2 1 |              |
|                     |                       |            |                       |              |
|                     |                       |            |                       |              |
|                     |                       |            |                       |              |
| L                   |                       |            |                       |              |
|                     |                       |            |                       |              |
|                     | Confidential Ir       | formation  | USER                  |              |
| 1 record displayed. | Last page displayed.  |            |                       |              |

- In the Lookup maintenance screen, you can view data for the CSI Assessment record but cannot make any changes to the assessment data.
- Press Return to display the next record selected for maintenance or if none are left, to return to the CSI Assessment Maintenance Selection screen.

| -                                                                                                    | CSI Assessm<br>Fimeliness                                                   | ent Looku<br>Info                                    | IP                                                |
|----------------------------------------------------------------------------------------------------|-----------------------------------------------------------------------------|------------------------------------------------------|---------------------------------------------------|
| Client Number:<br>Reporting Unit:                                                                        | Name: CLIENT                                                                | TEST                                                 | DOB: 9 /1 /1950                                   |
| New/New Returning Cl<br>Service Requested by<br>Urgent: N<br>Date of First Contac<br>Referral Source: 02 | rent: Y ARN:<br>Client/Guardian:<br>Type of Service:<br>t: 12/1 /2021 Time: | 400266<br>Y<br>02<br>00:00                           |                                                   |
| ASSES<br>Assessment Appointment:                                                                         | SMENT/TREATMENT APPO                                                        | INTMENT INFO                                         |                                                   |
| 1st Offer Date: 12/2<br>2nd Offer Date: 12/5<br>3rd Offer Date: /<br>Appt Accepted Date: 1               | /2021 00:00 Kept: N<br>/2021 Kept: Y<br>/ Kept:<br>2/5 /2021                | Missed Reason: 1<br>Missed Reason:<br>Missed Reason: | 1 Rescheduled: 01<br>Rescheduled:<br>Rescheduled: |
| Closed Out Date: 12/5<br>Referred To: 03                                                                 | /2021 00:00 Closure                                                         | Reason: 06                                           |                                                   |
| Continue: Y <                                                                                            | Confidential Inform                                                         | CSIDate: -<br>ation US                               | - 00:00:00<br>ER:                                 |

#### **CSI Assessment Timeliness Info Update**

If you entered "U" and you are authorized to update CSI Assessment information, the system displays the CSI Assessment Timeliness Info Update Screen.

**NOTE:** The CSI Assessment Timeliness Info Lookup screen will be display if the record has been reported to the State. If the record has been submitted to the State, updates are not allowed.

| CSI Ass                                                  | essmen                                                  | t Main                     | ton            | anc              | e Sele             | ction                |
|----------------------------------------------------------|---------------------------------------------------------|----------------------------|----------------|------------------|--------------------|----------------------|
| Assessmo<br>Reportin<br>Client M<br>Client C<br>Client D | ent Reference<br>ag Unit:<br>lumber:<br>lame:<br>00B: / | Number: 400                | 9266           |                  |                    |                      |
| Assessment<br>Ref Number Rl                              | J Clien                                                 | t Name                     | Treat<br>Start | ment<br>Date     | Closed<br>Out Date | Last<br>CSI Rpt Date |
| <mark>J 400266</mark>                                    | TEST                                                    | CLIENT                     |                | -<br>-<br>-<br>- | 05-Dec-2021<br>    |                      |
| 1 record displayed                                       | Con<br>I. Last page                                     | fidential In<br>displayed. | nformat        | ion              | USEF               | ₹ : <b></b>          |

- Press Tab to move through the fields and edit them as necessary. To clear the field use Ctrl + J.
- Enter "Y" at the Form OK prompt to save your entries. If data is invalid, the system displays error messages and returns the cursor to the field that should be corrected.
- Press Return to confirm the changes. Enter "Y" to save the changes, or "N" to discard them.

| C S<br>T                                                                                                    | SI Assessm<br>imeliness                                            | ient Upda<br>Info | ate                  |
|----------------------------------------------------------------------------------------------------|--------------------------------------------------------------------|-------------------|----------------------|
| Client Number:<br>Reporting Unit:                                                                              | Name: CLIENT                                                       | TEST              | DOB: 9 /1 /1950      |
| New/New Returning Clie<br>Service Requested by C<br>Urgent: N<br>Date of First Contact:<br>Referral Source: 02 | ent: Y<br>Client/Guardian:<br>Type of Service:<br>12/1 /2021 Time: | Y<br>02<br>00:00  |                      |
| ASSESSM                                                                                                    | IENT/TREATMENT APPO                                                | INTMENT INFO      |                      |
| Assessment Appointment:                                                                                        |                                                                    |                   |                      |
| 1st Offer Date: 12/2 /2                                                                                        | 2021 00:00 Kept: N                                                 | Missed Reason:    | : 11 Rescheduled: 01 |
| 2nd Offer Date: 12/5 /2                                                                                        | 2021 Kept:Y                                                        | Missed Reason:    | Rescheduled:         |
| 3rd Offer Date: / /                                                                                            | Kept:                                                              | Missed Reason:    | Rescheduled:         |
| HPPT Hccepted Date: 127                                                                                        | 5 7 20 21                                                          |                   |                      |
| Closed Out Date: 12/5 /2<br>Referred To: 03                                                                    | 2021 00:00 Clesure                                                 | Reason: 06        |                      |
|                                                                                                    |                                                                    | CSI Date:         | 00:00:00             |
| Form OK Y/N: Y <                                                                                               | onfidential Inform                                                 | ation             | USER:                |

#### **CSI Assessment Timeliness Info Delete**

## **NOTE:** A reported CSI Assessment Timeliness Info record cannot be deleted if it has already been reported to the State.

• If you are authorized, you can enter "**D**" next to a CSI Assessment record displayed in the CSI Assessment Delete Screen.

| CSIAS<br>Assess<br>Report<br>Client<br>Client<br>Client | sessmen<br>ment Reference<br>ing Unit:<br>Number:<br>Name:<br>DOB: / | t Main<br>• Number: 400<br>/ | <b>ten</b><br>9266      | anc   | e S                | ele      | сt                   | ior | • |
|---------------------------------------------------------|----------------------------------------------------------------------|------------------------------|-------------------------|-------|--------------------|----------|----------------------|-----|---|
| Assessment<br>Ref Number                                | RU Clier                                                             | nt Name                      | Treatment<br>Start Date |       | Closed<br>Out Date |          | Last<br>CSI Rpt Date |     |   |
| D 400266                                                | TEST                                                                 | CLIENT                       |                         |       | 05-De              | e - 2021 |                      |     |   |
|                                                         |                                                                      |                              |                         |       |                    |          |                      |     |   |
|                                                         |                                                                      |                              |                         |       |                    |          |                      |     |   |
|                                                         |                                                                      |                              |                         |       |                    |          |                      |     |   |
| record display                                          | Cor                                                                  | nfidential Ir<br>a displayed | nformat                 | i o n |                    | USER     |                      |     |   |

• Enter "Y" at the Delete OK prompt, and "Y" again at prompt to delete the CSI Assessment Timeliness Info record.

| CSI Assessment Deletion<br>Timeliness Info                                                                             |                                                                                    |                                                                         |                                                                           |  |  |  |  |  |  |
|----------------------------------------------------------------------------------------------------|------------------------------------------------------------------------------------|-------------------------------------------------------------------------|---------------------------------------------------------------------------|--|--|--|--|--|--|
| Client Number:<br>Reporting Unit:                                                                                      | Name: CLIENT                                                                       | TEST                                                                    | DOB: 9 /1 /1950                                                           |  |  |  |  |  |  |
| New/New Returning<br>Service Requested<br>Urgent: N<br>Date of First Cont<br>Referral Source: 0                        | Client: Y<br>by Client/Guardian<br>Type of Serv<br>act: 12/1 /2021 T<br>2          | 1: Y<br>1:ce: 02<br>1:ime: 00:00                                        |                                                                           |  |  |  |  |  |  |
| ASS<br>Assessment Appointmen<br>1st Offer Date: 12/<br>2nd Offer Date: 12/<br>3rd Offer Date: /<br>Appt Accepted Date: | ESSMENT/TREATMENT<br>t:<br>2 /2021 00:00 Kep<br>5 /2021 Kep<br>/ Kep<br>12/5 /2021 | APPOINTMENT INFO<br>t: N Missed Rea<br>t: Y Missed Rea<br>t: Missed Rea | son: 11 Rescheduled: 01<br>son: Rescheduled:<br>son: Rescheduled:         |  |  |  |  |  |  |
| Closed Out Date: 12/<br>Referred To: 03<br>Delete OK: Y                                                                | 5 /2021 00:00 Clo<br>Confidential In                                               | sure Reason: 06<br>CSI Date<br>formation                                | : 00:00:00<br>USER:                                                       |  |  |  |  |  |  |
| CSI Assessment Deletion<br>Timeliness Info                                                                             |                                                                                    |                                                                         |                                                                           |  |  |  |  |  |  |
| Client Number:<br>Reporting Unit:                                                                                      | Name: CLIENT                                                                       | TEST                                                                    | DOB: 9 /1 /1950                                                           |  |  |  |  |  |  |
| New/New Returning<br>Service Requested<br>Urgent: N<br>Date of First Conf<br>Referral Source: (                        | Client: Y<br>by Client/Guardia<br>Type of Ser<br>act: 12/1 /2021<br>2              | n: Y<br>vice:02<br>Time:00:00                                           |                                                                           |  |  |  |  |  |  |
| ASC<br>Assessment Appointmer<br>1st Offer Date: 12,<br>2nd Offer Date: 12,<br>3rd Offer Date: ,<br>Appt Accepted Date  | ESSMENT/TREATMENT<br>t:<br>2 /2021 00:00 Ke<br>5 /2021 Ke<br>/ Ke<br>12/5 /2021    | APPOINTMENT INF<br>pt: N Missed Re<br>pt: Y Missed Re<br>pt: Missed Re  | 0<br>ason: 11 Rescheduled: 01<br>ason: Rescheduled:<br>ason: Rescheduled: |  |  |  |  |  |  |
| Closed Out Date: 12,<br>Referred To: 03<br>Confirm: Y<br>Are you sure you want                                         | 5 /2021 00:00 Cl<br>Confidential I<br>to delete this r                             | osure Reason: 06<br>CSI Dat<br>nformation<br>ecord?                     | e: 00:00:00<br>USER:                                                      |  |  |  |  |  |  |